# VULKANO

Brugervejledning

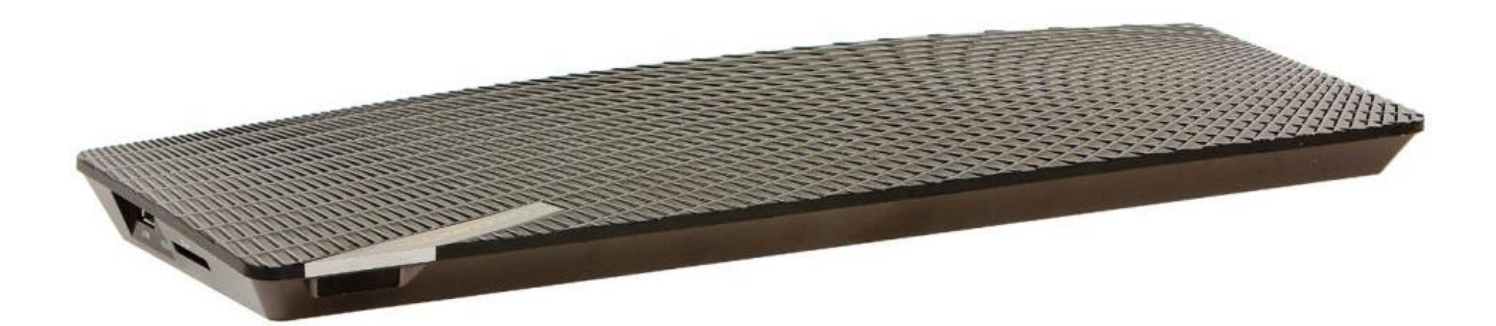

# Indhold

| INTRODUKTION                              |                                   |
|-------------------------------------------|-----------------------------------|
| PAKKENSINDHOLD                            |                                   |
| FJERNBETJENING                            | 4                                 |
| VULKANO ENHEDEN                           | 4                                 |
| HOOK UP THE CABLES                        |                                   |
| CONNECT YOUR SET TOP BOX (STB) TO VULKANO |                                   |
| CONNECT VULKANO TO YOUR TV                | 5                                 |
| STORAGE OPTIONS                           |                                   |
| POWER                                     |                                   |
| HOME NETWORK CONNECTIONS                  |                                   |
| SOFTWARE SETUP OPTIONS                    | 7                                 |
| CONFIGURE YOUR VULKANO                    |                                   |
| ETHERNET (WIRED) HOME NETWORKS            |                                   |
| WIRELESS NETWORK NAME                     | 9                                 |
| VULKANO NAME                              | 9                                 |
| VULKANO PASSWORD                          |                                   |
| CONFIGURE VIDEO INPUT                     |                                   |
| CONFIGURE EPG (ELECTRONIC PROGRAM GUIDE)  |                                   |
| SERVICE TYPE                              |                                   |
| SERVICE PROVIDER                          |                                   |
| TV PACKAGE (S)                            |                                   |
| IR (INFRARED) BLASTER                     |                                   |
| REMOTE CONTROL                            |                                   |
| TIME ZONE                                 |                                   |
| STORAGE                                   |                                   |
| CONFIRM FORMATTING                        |                                   |
| VULKANO CONFIGURED SUCCESSFULLY           | Fejl! Bogmærke er ikke defineret. |
| DOWNLOAD THE CLIENTS                      |                                   |
| USING YOUR VULKANO FEATURES               |                                   |
| LIVE TV                                   |                                   |
| GUIDE                                     |                                   |
| MY RECORDINGS                             | 20                                |
| INTERNET APPS                             | 22                                |
| SETTINGS                                  | 23                                |
| SETUP                                     | 24                                |
| ADVANCED SETUP                            | 24                                |
| IP ADDRESS                                | 25                                |
| REBOOT                                    | 25                                |
| HELP                                      |                                   |
| FREQUENTLY ASKED QUESTIONS                | Fejl! Bogmærke er ikke defineret. |

#### **INTRODUKTION**

Vulkano er en slank og stilfuld forbruger enhed, som forbindes til din Set Top Boks, dvd afspiller osv. Dette produkt giver dig mulighed for fuld intrnet og fjernsyns oplevelse på din Smarphone, iPhone, iPad, PC, Mac, og fjernsyn. Vulkano giver dig mulighed for at se live og optage TV, videoer, billeder og musik på flere forskellige enheder.

Vulkano unit

# PAKKENSINDHOLD

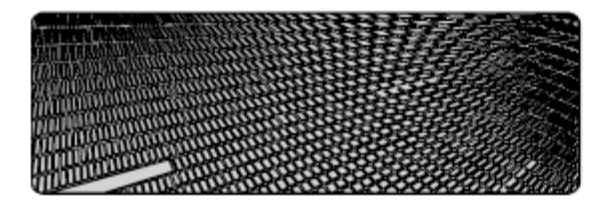

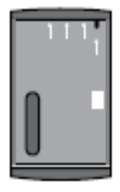

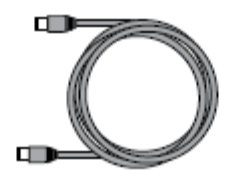

HDD (Select models only)

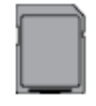

SD card (Select models only)

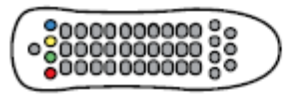

Remote control

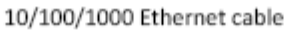

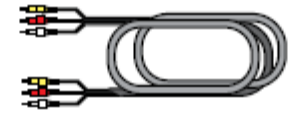

2 Composite cables

2 Component cables

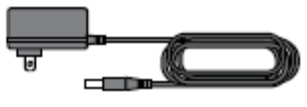

Power adapter

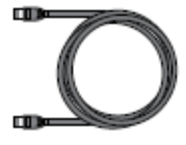

HDMI cable

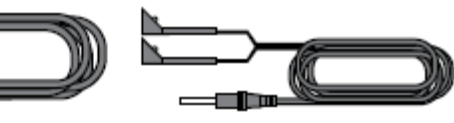

IR blaster cable

# FJERNBETJENING

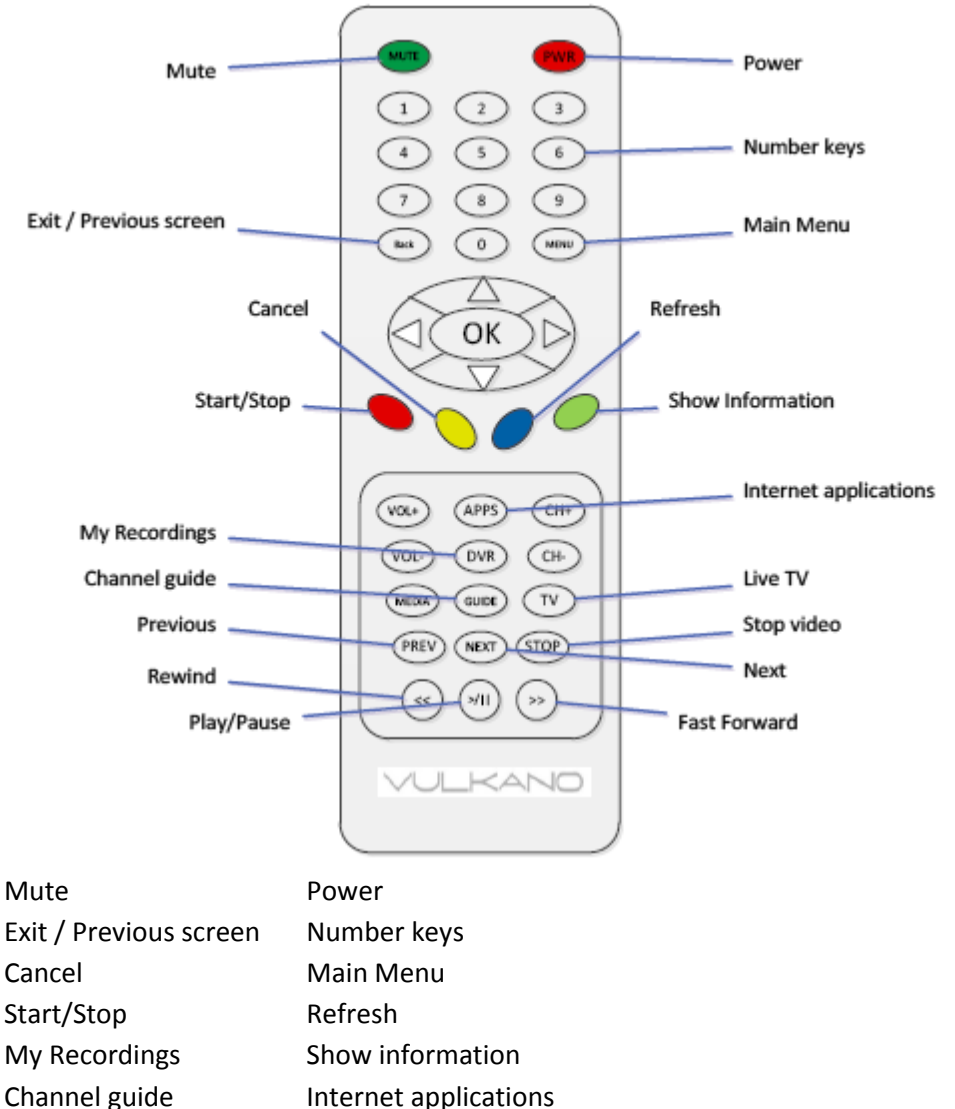

| My Recordings | Show informati   |
|---------------|------------------|
| Channel guide | Internet applica |
| Previous      | Live TV          |
| Rwiend        | Stop Video       |
| Play//Pause   | Next             |
|               | Fast Forward     |

# **VULKANO ENHEDEN**

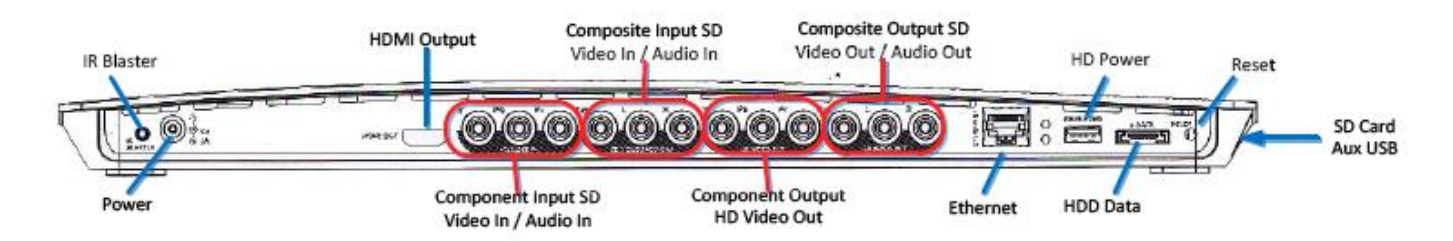

IR Blaster, HDMI Output, Composit Input SD Video In / Audio In, Composite Output SD Video Out / Audio Out, HD Power, Reset, Power, Component Input SD Video In / Audio In, Component Output HD Video Out, Ethernet, HDD Data.

#### **TILSLUTNING AF KABLER**

# FORBIND SET TOP BOKS (STB) TIL VULKANO

Når du fobinder en STB (satelit eller kabel), kan du enten bruge komponent eller komposit video udgang bagpå STB'en. Hvis din STB har begge dele, så anvend Komponent for bedre video kvalitet. Forbind STB's video- og lydindgangen bagpå din Vulkano. Forbind din Vulkano til din STB som vist nedenfor.

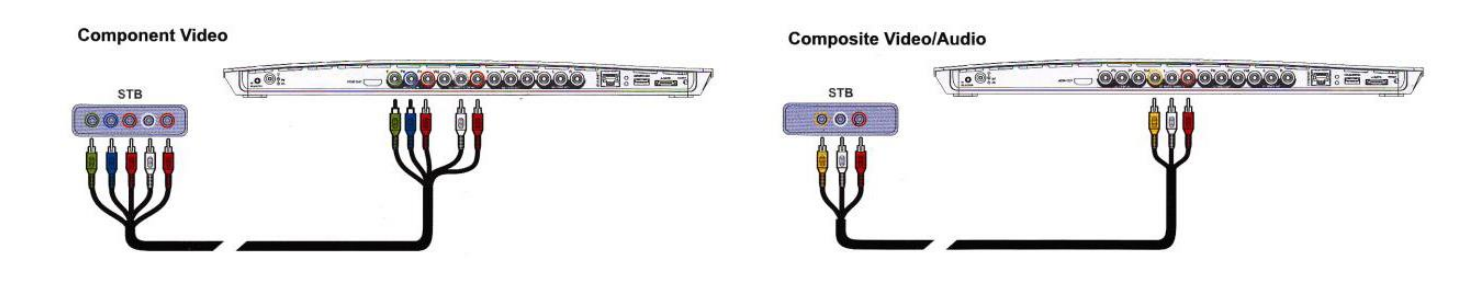

# FORBIND VULKANO TIL DIT TV

Der kan anvendes komponent eller HDMI output bagpå Vulkano til at forbinde den til HDMI/komponent indgangen på dit TV. Hvis du anvender komponent kabler, så skal du også forbinde komposit lydenkablerne (hvid og rød) fra lydudgang på Vulkano til lydindgang på dit TV. Hvis dit TV har både komponent og HDMi indgang, så anvend HDMI for bedst video kvalitet. Forbind din Vulkano til dit TV som vist nedenfor med engen komponent eller HDMI.

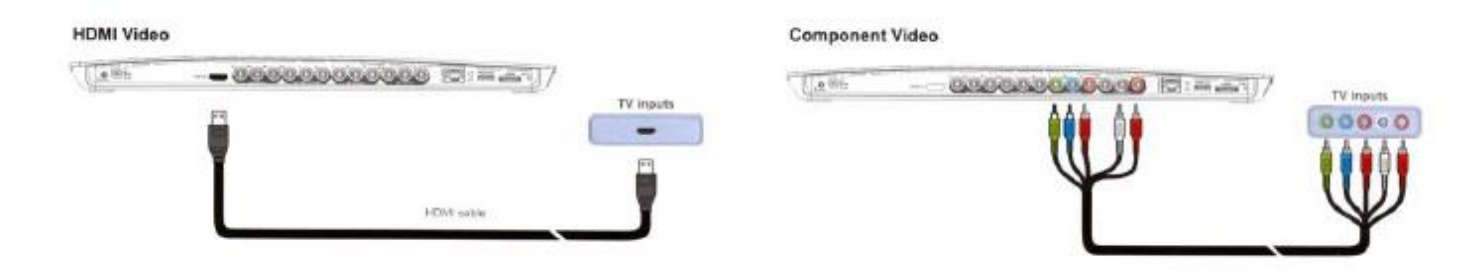

# LAGRINGSMULIGHEDER

Du kan forbinde indsætte et SD kort eller forbinde en ekstern harddisk til Vulkano, som vil gøre det muligt at optage udsendelser.

SD kort – Indsæt et SD kort i siden af din Vulkano.

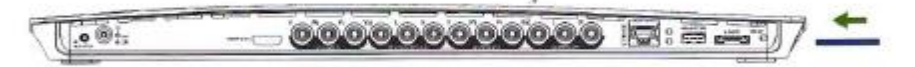

Ekstern Harddisk – Forbind en ekstern harddisk til Vulkano som vist på billedet.

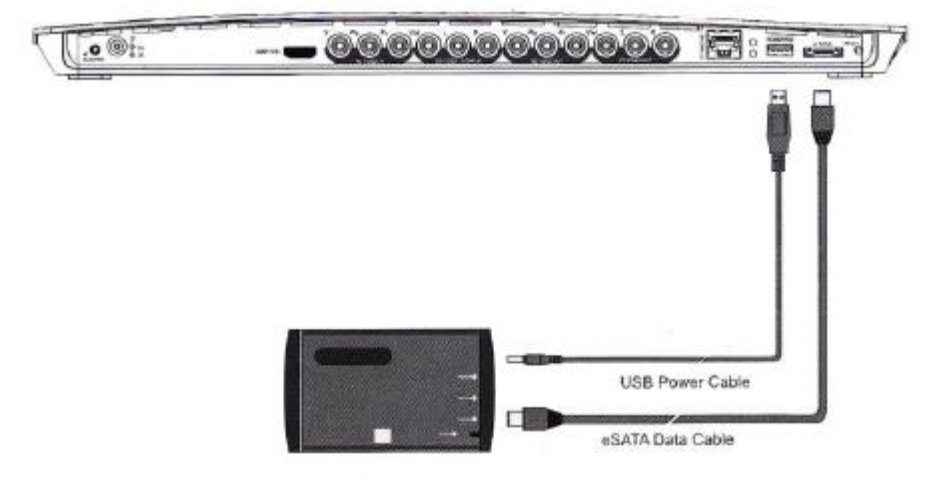

# STRØM

Tilslut den medfølgende strømforsyning som vist.

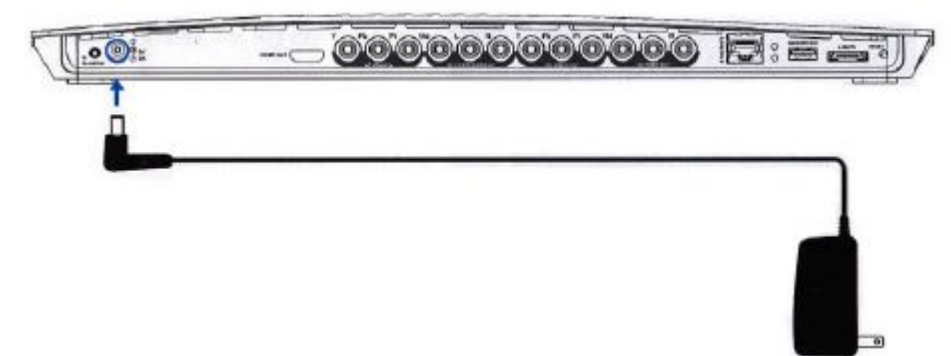

#### NETVÆRKSFORBINDELSER

Vulkano kan tilsluttes til dit hjemmenetværk via enten Wi-Fi eller kablet forbindelse.

- For Wi-Fi forbindelse Du vil blive hjulpet på skærmen med opsætning af Wi-Fi.
- For kablet forbindelse Forbind Vulkano til din router som vist:

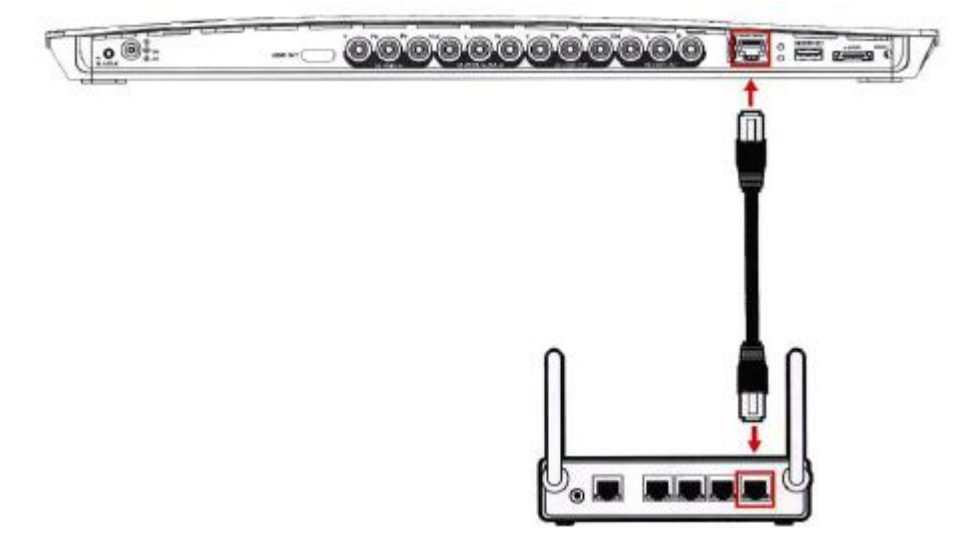

#### SOFTWARE OPSÆTNING

- Tænd for dit fjernsyn.
- Brug fjernbetjeningen til dit fjernsyn, til at skifte dit fjernsyn til at vise HDMI eller component, alt efter hvilken tilslutningsform du har valgt imellem dit fjernsyn og Vulkano.
- Tilslut strømforsyningen til din Vulkano, og derefter i stikkontakten.
- Vent på at din Vulkano lyser grønt, og der kommer et billede på dit fjernsyn (det tager ca. 45 sekunder).
- Brug nu Vulkano fjernbetjeningen, og følg instruktionerne på skærmen.
- Hvis du oplever problemer med opsætningen eller vil lave opsætningen via en PC, så gå til følgende internet adresse <u>http://www.myvulkano.com/support\_downloads.html</u> for at download PC Player/Setup Wizard.

# **KONFIGURER DIN VULKANO**

Efter du har tændt din Vulkano, så vil der blive vist "GET STARTED" på dit fjernsyn. Hvis du har forbundet din Vulkano til dit fjernsyn med HDMI kabel:

• Tryk på "1" på Vulkano fjernbetjeningen.

Note: Tryk ikke på OK.

Hvis du har forbundet din Vulkano til dit fjernsyn med komponent kabler:

• Tryk på "**OK"** på Vulkano fjernbetjeningen.

Note: Tryk ikke på "1".

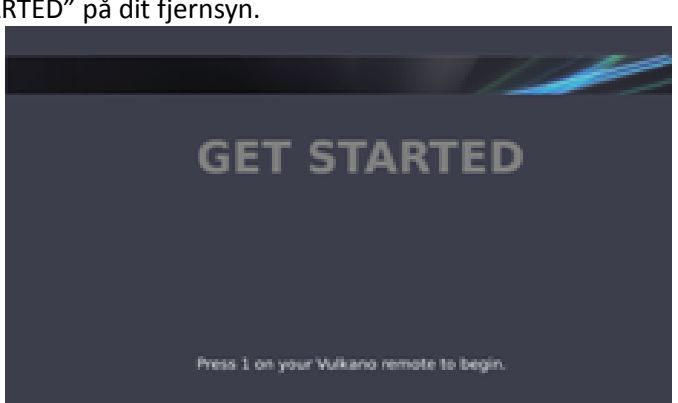

#### ETHERNET (KABLET) HJEMMENETVÆRK

Hvis du har forbundet Vulkano til din router med Ethernet kabel, så vil "Network Configuration" skærmen blive vist på fjernsynet.

• Tryk på OK

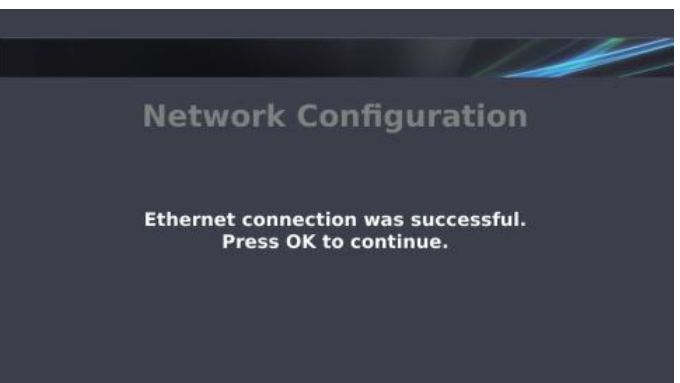

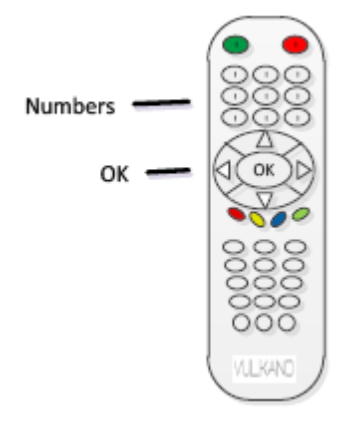

# WIRELESS NETWORK NAME (TRÅDLØS FORBINDELSE)

Brug piletasterne på Vulkano fjernbetjeningen:

Brug piletasterne og OK knapperne på din Vulkano

Der vil komme en bekræftelse på skærmen når din Vulkano er blevet forbundet til din trådløse router.

1. Indtast koden til dit trådløse netværk

1.Vælg dit trådløse netværk 2. Tryk på OK

skærmen:

2. Vælg Done 3. Tryk på OK

Tryk på **OK** 

•

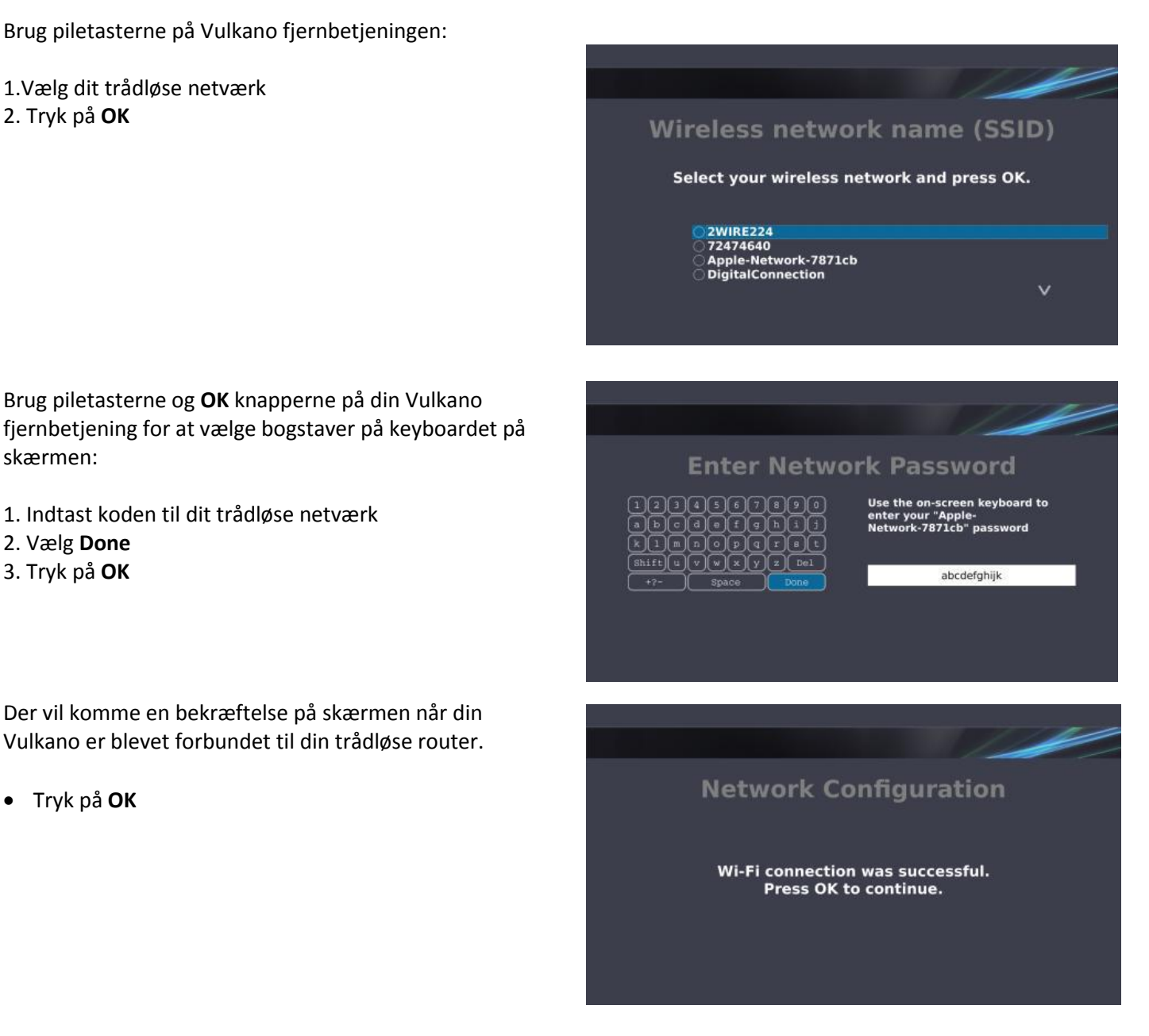

# **VULKANO NAVN**

Du skal give din Vulkano et navn og kodeord. Dette navn og kodeord, skal bruges til at få adgang til din Vulkano fra din PC eller mobile enhed.

Brug piletasterne og **OK** knapperne på din Vulkano fjernbetjening for at vælge bogstaver på keyboardet på skærmen:

1. Indtast dit personlige Vulkano navn

- 2. Vælg Done
- 3. Tryk på OK

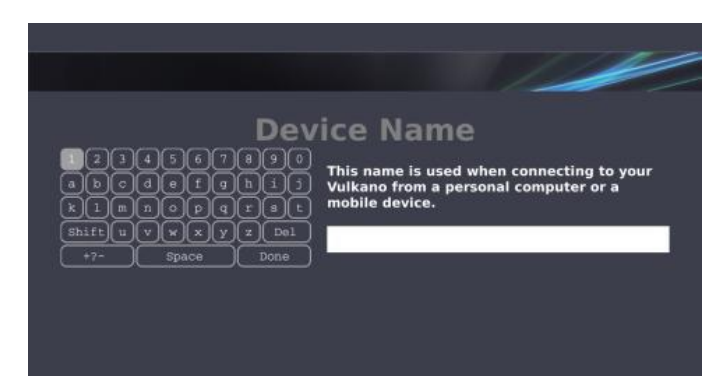

#### **VULKANO PASSWORD**

Brug piletasterne og **OK** knapperne på din Vulkano fjernbetjening for at vælge bogstaver på keyboardet på skærmen:

- 1. Indtast et kodeord
- 2. Vælg Done
- 3. Tryk på **OK**

**Note:** Der er forskel på små og store bogstaver i det oprettede Vulkano navn og kodeord. Hvis det indtastede navn allerede er anvendt af en anden Vulkano, så vil du blive bedt om at lave et nyt navn.

# KONFIGURER VIDEOSIGNAL TIL VULKANO

Brug piletasterne på Vulkano fjernbetjeningen:

- 1. Vælg det korrekte videosignal. Du skal vælge efter hvordan din STB er tilkoblet din Vulkano.
  - Komposite Hvis du bruger Rød/Hvid/Gul kablet

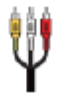

 Komponent – Hvis du anvender Rød/Grøn/Blå og Rød/Hvid kablet

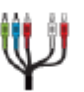

# 2. Tryk på **OK**

Videobilledet fra din STB vil blive vist i boksen i venstre hjørne når du har valgt det rigtige videosignal (Husk at tænde din STB for at kunne se signalet).

# KONFIGURER EPG (ELECTRONIC PROGRAM GUIDE)

Brug af numre på Vulkano fjernbetjeningen:

Indtast dit postnummer
 Tryk på **OK**

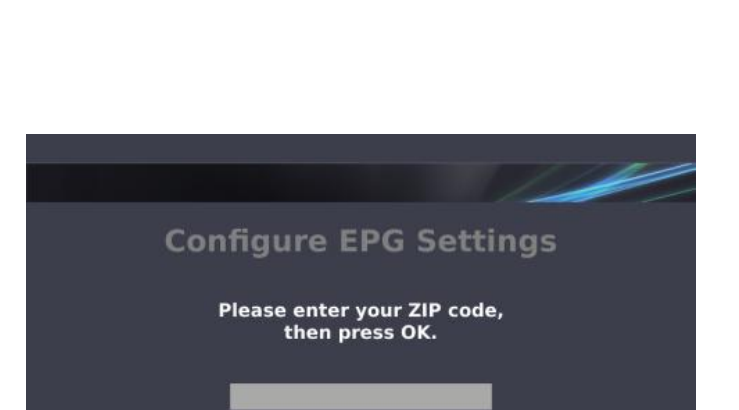

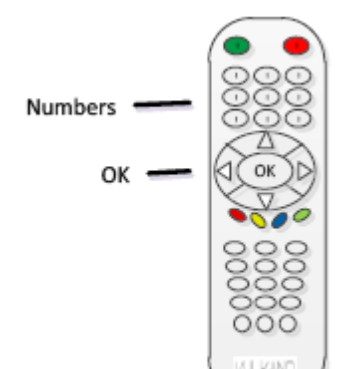

Note: Du kan bruge venstre piletast til at slette, hvis du har lavet en fejl.

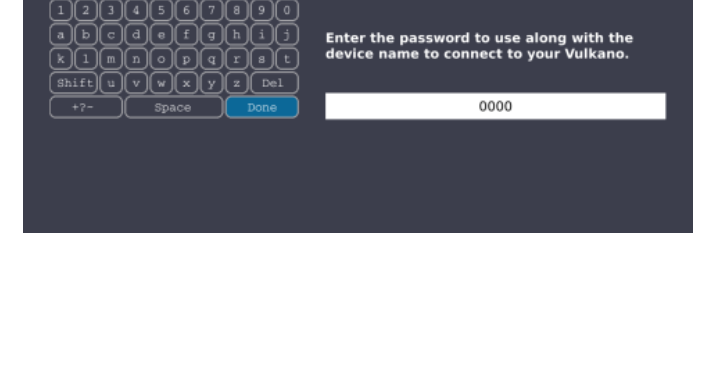

**Device Password** 

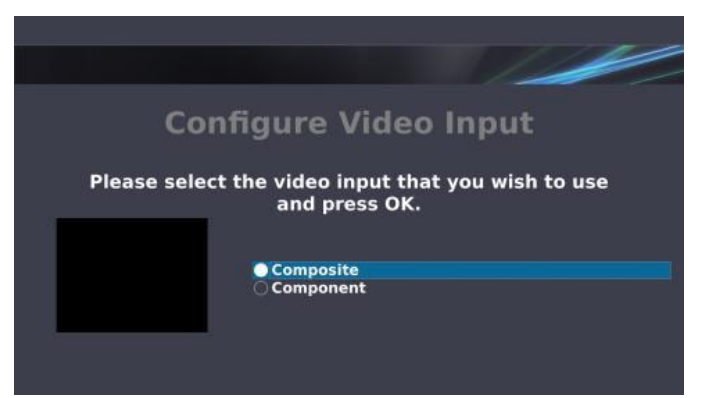

# **SERVICE TYPE**

Brug piletasterne på fjernbetjeningen:

1. Vælg Cable eller Satellite

2. Tryk på **OK** 

**Note:** Hvis du vælger **Cable**, så vil du blive spurgt efter om det er **Analog Enhed** (hvis det er standard signal uden High-Definition kanaler) eller **Digital** (Hvis du modtager High-Definition kanaler).

# SERVICEUDBYDER

Brug piletasterne på fjernbetjeningen:

1. Vælg din serviceudbyder fra listen.

2. Tryk på **OK** 

# TVPAKKE(R)

Brug piletasterne på fjernbetjeningen:

- 1. Vælg en eller flere pakker
- 2. Tryk på OK for hver pakke du vælger
- 3. Tryk på **Done selecting the package(s)** når du har valgt pakker
- 4. Tryk på OK

**Note:** Denne mulighed hjælper med at konfigurer EPG.

Hvis du ikke er sikker på hvilke pakker du skal vælge, så vælg dem alle.

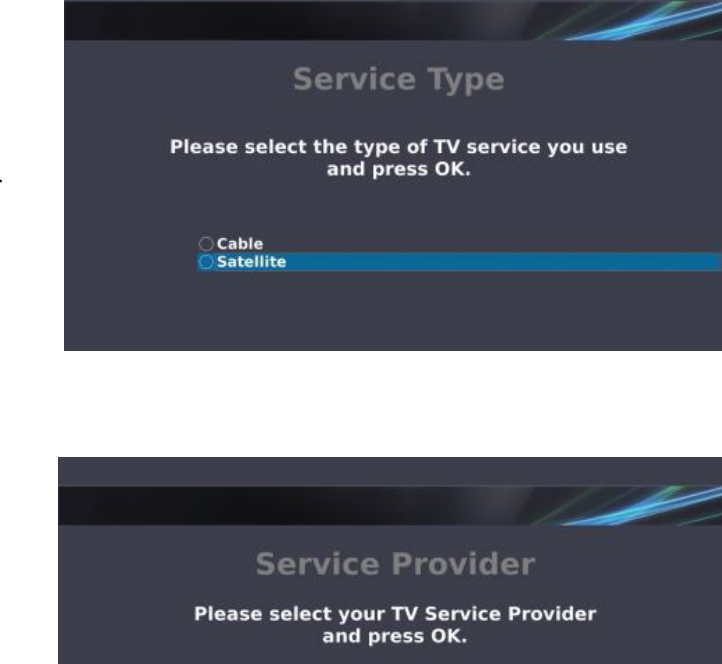

DISH San Francisco
 DIRECTV San Francisco

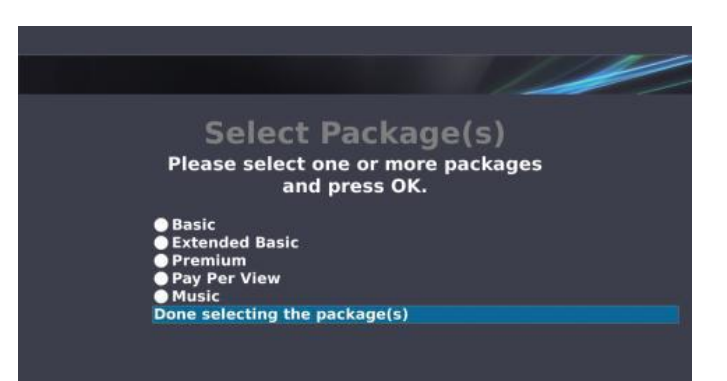

# IR (INFRARØD)

Brug piletasterne på fjernbetjeningen:

1. Vælg STB type 2. Tryk på **OK** 

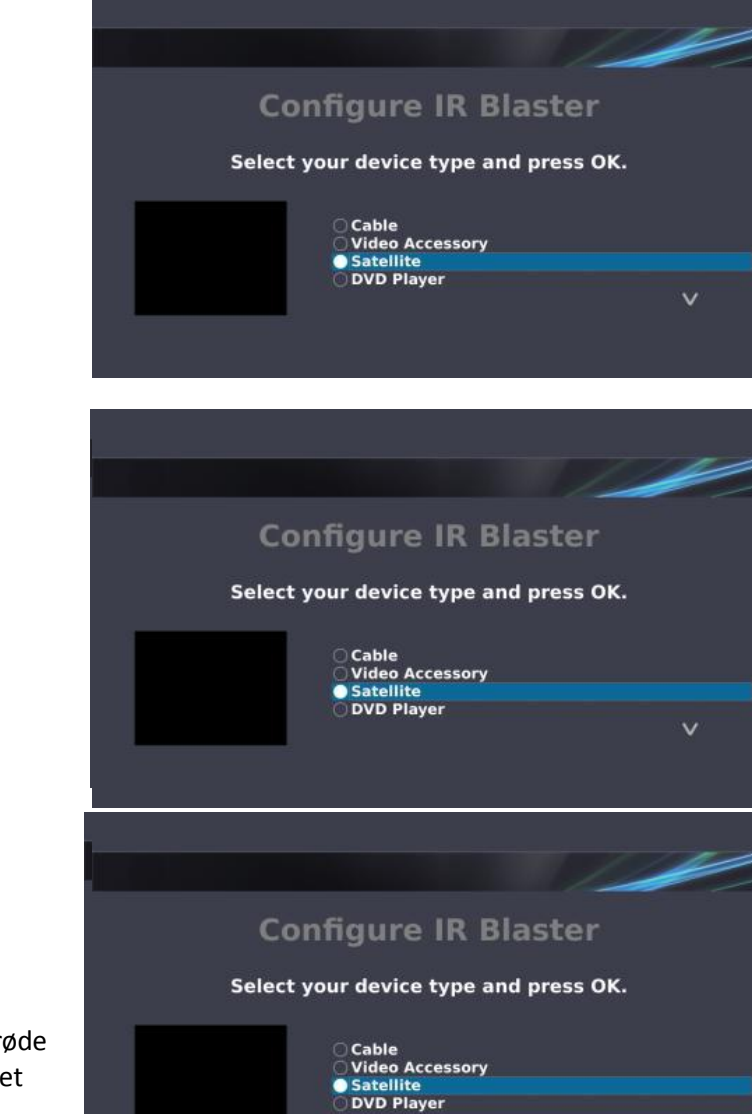

Brug piletasterne på fjernbetjeningen:

Vælg din STB producent
 Tryk på **OK**

Brug piletasterne på fjernbetjeningen:

1. Vælg din STB model

2. Tryk på **OK** 

**Note:** Hvis din model ikke er på listen, så vælg et lignende modelnummer hvis muligt. Hvis den infrarøde kode ikke virker, så har du mulighed for at ændre det senere.

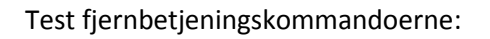

1. Tryk på **CH+ og CH-** knapperne 2. Tryk på **OK** 

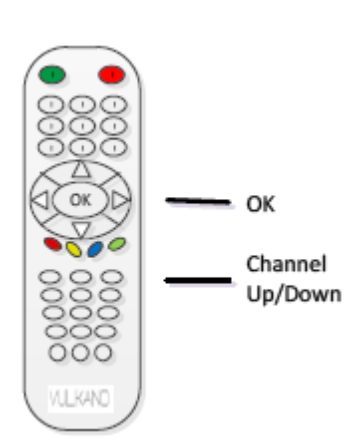

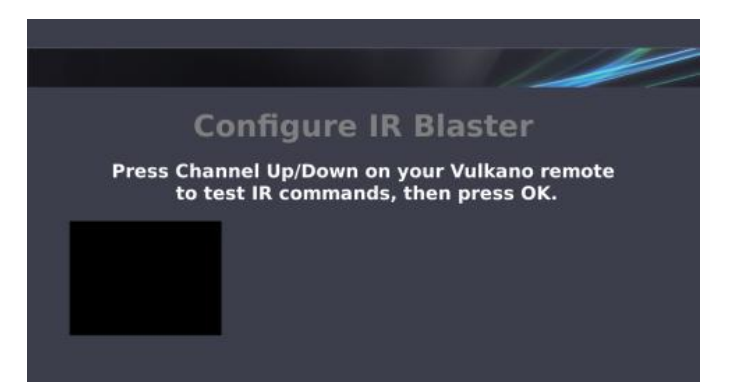

Brug piletasterne på din fjernbetjening:

- Vælg **It worked** hvis din STB reagerede på kommandoerne
- Vælg It didn't work hvis kommandoerne ikke virkede og følg instruktionerne
- Vælg Try again for at teste igen
- Vælg **Continue anyway** for at springe testen over og prøv igen senere
- Tryk på OK

# FJERNBETJENINGEN

Brug piletasterne på fjernbetjeningen:

- 1. Vælg det format som du bruger når du indtaster encifrede kanaler på din almindelige fjernbetjening
- 2. Tryk på OK

**Note:** Nogle STB kabel og satellit bokse kræver at man indtaster 0 foran encifrede kanaler. For eksempel: 7, 07, 007, 0007.

Brug piletasterne på din fjernbetjening:

 Vælg Yes eller No for at specificere om det er nødvendigt at taste Enter knappen på dit fjernsyns fjernbetjening når der skal skiftes kanal efter man har trykket på nummerknapperne.

2. Tryk på OK

Brug nummerknapperne på din fjernbetjening:

- 1. Indtast en valid to eller tre cifret kanal
- 2. Tryk på **OK**

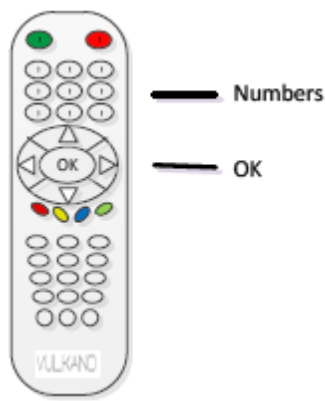

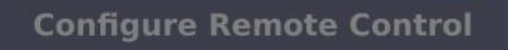

#### Did the channel tuning work?

lt worked It didn't work Try again Continue anyway

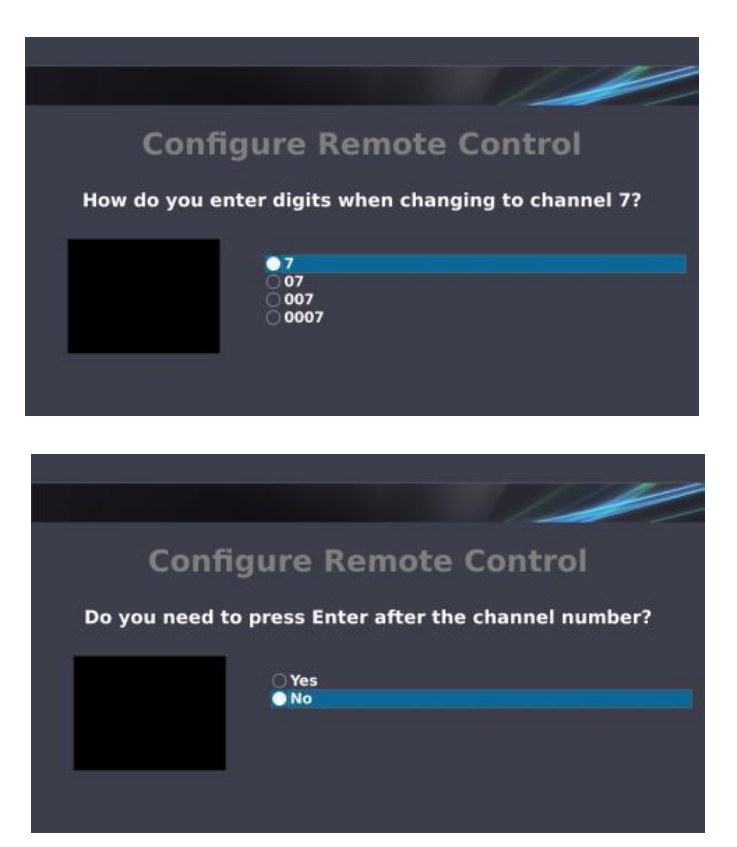

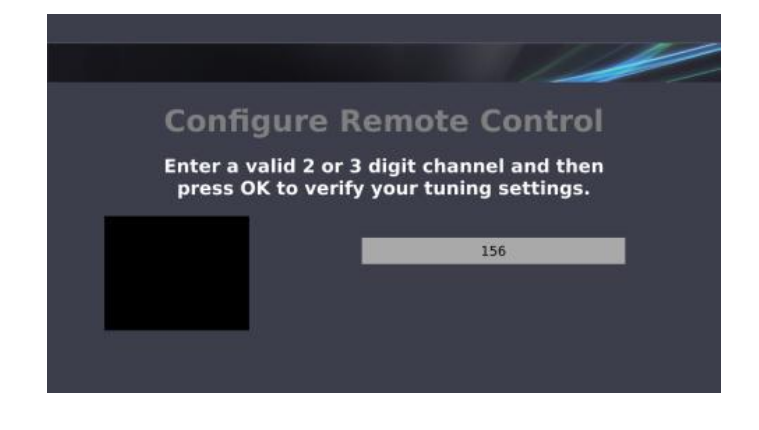

Brug piletasterne på din fjernbetjening:

- Vælg It worked hvis det virkede
- Vælg It didn't work hvis det ikke virkede og følg instruktionerne
- Vælg **Try again** for at teste igen
- Vælg **Continue anyway** for at springe testen over og prøv igen senere
- Tryk på **OK**

#### TIDSZONE

Brug piletasterne på fjernbetjeningen:

- 1. Vælg din tidszone
- 2. Tryk på **OK**

# **Configure Remote Control**

Did the channel tuning work?

It worked
 It didn't work
 Try again
 Continue anyway

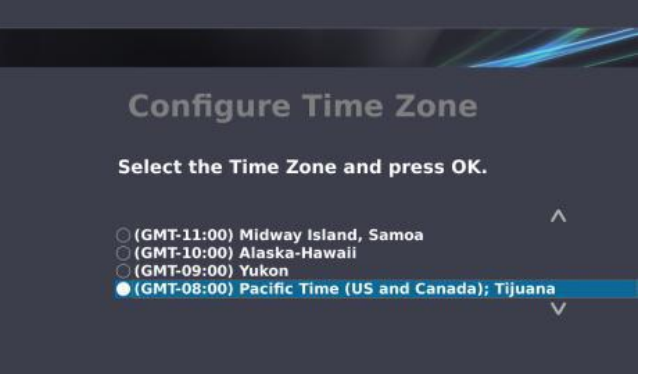

# LAGRING

Vulkano skal formatere eksterne lagerenheder (harddisk eller SD kort) for at kunne optage. Første gang du konfigurere Vulkano, så vil den indikere at den tilsluttede enhed ikke er kompatibel (not compatible). Dette er normalt.

• Tryk på **OK** for at formatere den tilsluttede lagerenhed

#### **BEKRÆFTNING FORMATERING**

Brug nummertasterne på fjernbetjeningen:

Indtast koden der er vist på skærmen
 Tryk på **OK**

Formateringen kan tage op til 10 minutter. Formaterings dialogboksen vil blive vist på skærmen.

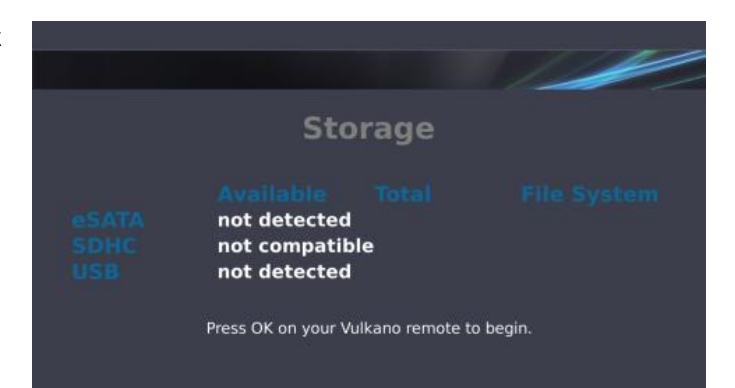

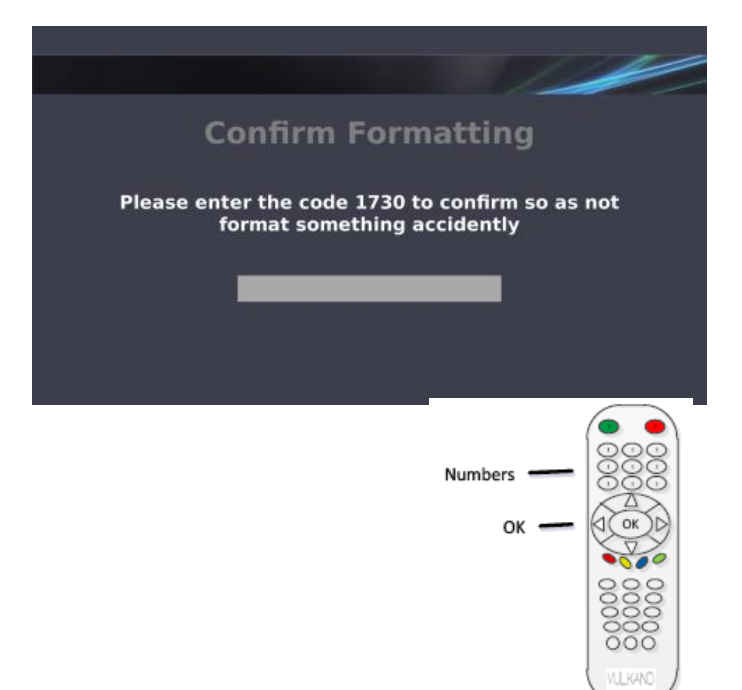

# **VULKANO KONFIGURERINGEN LYKKEDES**

Tillykke! Du har nu lavet opsætningen af din Vulkano!

• Tryk på **OK** for at komme til hovedmenuen

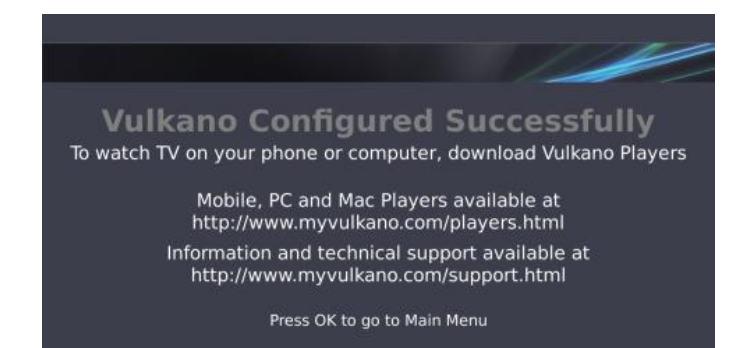

# **DOWNLOAD KLIENT**

#### Smartphone

Det er muligt at hente APP til smartphones på Monsoon Multimedia's website: <u>http://www.myvulkano.com/mobile\_players.html</u> og Apple App Store.

#### PC og Mac afspiller

Vulkano PC afspiller kan downloades fra følgende link: <u>http://www.myvulkano.com/support\_downloads.html</u> .

#### Fejlfinding

For yderligere information og teknisk assistance til din Vulkano, så gå til Monsoon's Technical Support Website: http://www.myvulkano.com/support.html .

Note: Der er kun mulighed for engelsk support på siden.

# **VULKANO FUNKTIONER**

Dette afsnit dækker følgende:

- Live TV
- Guide
- My Recordings
- Internet Apps
- Settings
- Help

# LIVE TV

For at se live tv, så skal du:

- Brug piletasterne på fjernbetjeningen og vælg Live TV i menuen og tryk på OK eller
- Tryk på **TV**

|                                                                                                    | 11:54 AM |
|----------------------------------------------------------------------------------------------------|----------|
| <ul> <li>➡ Live TV</li> <li>➡ Guide</li> <li>➡ My Recordings</li> <li>➡ Internet Apps</li> <li>➡ Settings</li> <li>⑦ Help</li> </ul> |          |
|                                                                                                    |          |
|                                                                                                    |          |
| Home                                                                                                    | 11:54 AM |

Et tv billede vil blive vist på skærmen. Når du ser live tv, så kan du udføre følgende kommandoer:

- Tryk på op- og nedpiletasterne eller **CH+** og **CH-** for at skifte kanal
- Brug nummerknapperne for at vælge en specifik kanal

**Note**: Nogle STB kabel og satellit bokse kræver at der indtastes 0 foran encifrede kanaler. For eksempel 7, 07, 007, 0007.

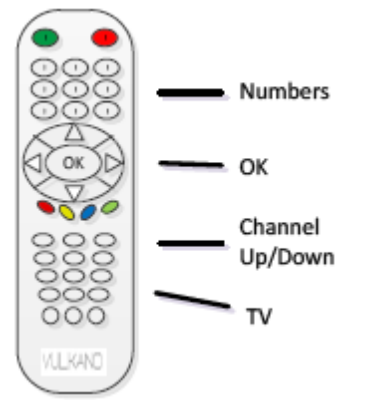

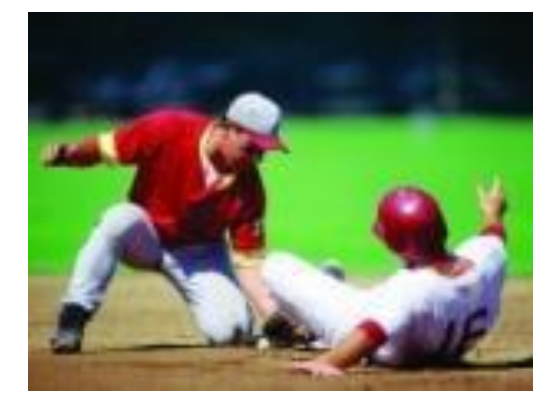

For at optage live tv:

- 1. Tryk på 🟓 at indlede en 30 min. optagelse af det program du ser.
- 2. Tryk på 📕 igen og vælg **Stop this recording** for at stoppe med at optage.
- 3. Tryk på **Back** eller **Stop** for at komme tilbage til hovedmenuen.

Hvis du har valgt en live kanal fra Guide, så vil **Back** eller **Stop** knapperne bringe dig tilbage til Guide.

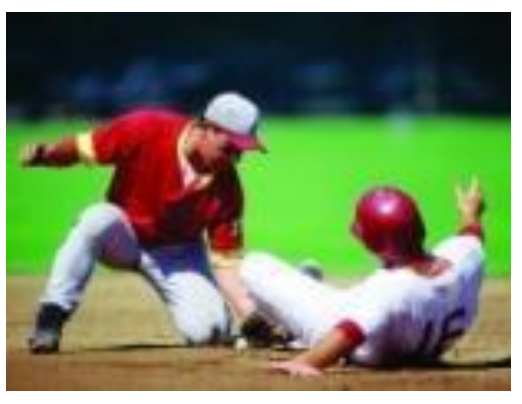

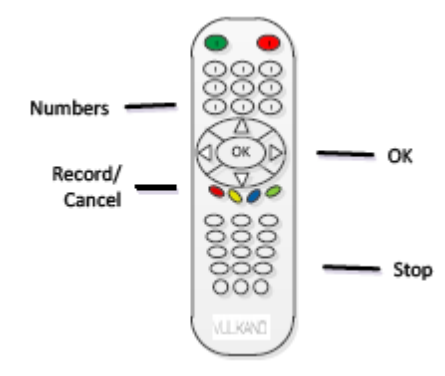

#### GUIDE

For at tilgå Guid, skal du trykke på:

- Brug piletasterne til at vælge **Guide** i hovedmenuen og tryk på **OK** eller
- Tryk på Guide

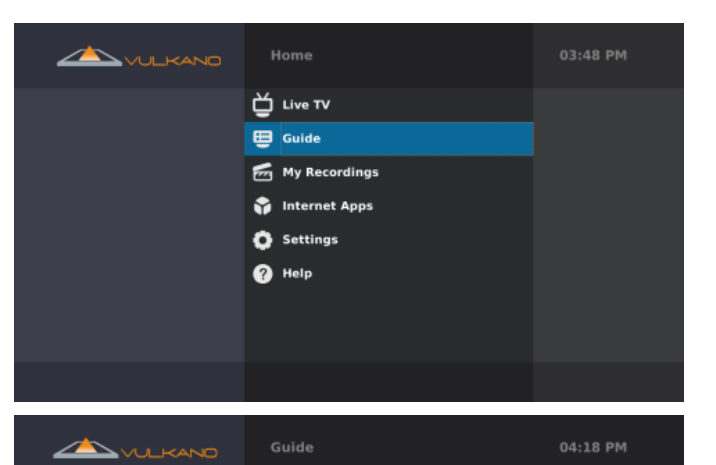

KRON 4 New

Judge Judy

Arthu

KRON 4 New

CBS 5 Evewi.

Difícil de Cree

Martha Speaks

Ghost Whisp

KRON 4 Eve

**CBS** Evening

La Academia

Anti-Aging S.

KRON 4 New

id Progra

Ghost Whispere

Local Origination

Ad Channe

El Milagro de los Santo

Judge Judy

KOFYDT4 (KO

кріх

38 KCNS

ктен

č

č

Når du er inde i guiden, så kan du bruge følgende funktioner:

- Tryk på 🛡 for timer-optagelse
- Tryk på  $\bigcirc$  for at slette en timer-optagelse
- Tryk på
   for at se information om et specifikt program
- Brug piletasterne på fjernbetjeningen, for at vælge et specifikt program, og tryk på **OK**
- Tryk på **Back** for at komme tilbage til menu

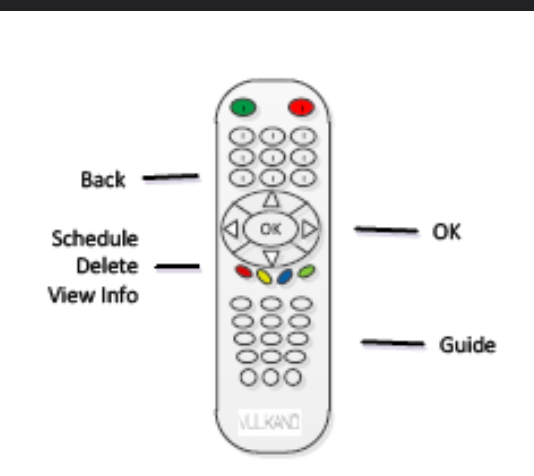

# Timer-optagelse

Sådan oprettes en timer-optagelse fra guiden:

1. Brug piletasterne på fjernbetjeningen for at vælge programmet du vil optage

2. Tryk på 🧲

En informationsboks vil blive vist på skærmen.

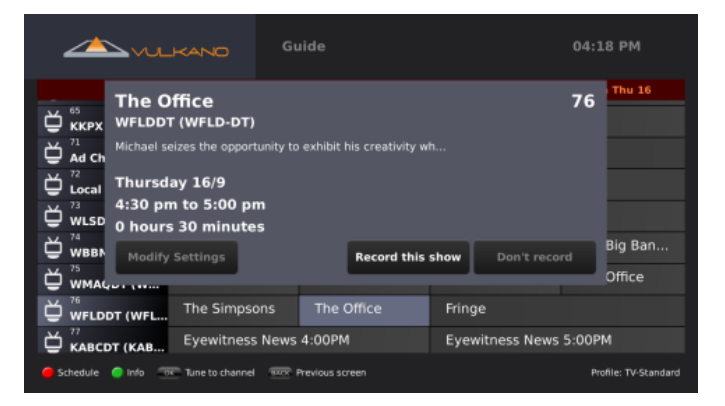

OK

Schedule Recording

Fra informationsboksen kan du vælge imellem følgende muligheder:

- Vælg **Modify Settings** for manuelt at vælge hvornår den skal starte/stoppe optagelse, profil format og kvalitet af optagelsen.
- Vælg Record this show for manualt at indstille timer-optagelse
- Vælg **Don't record** for at annullere timer-optagelse

#### Ændre indstillinger

I "Modify Settings" dialogboksen har du følgende muligheder:

- Brug venstre og højre piletaster på fjernbetjeningen for at navigere imellem **Start Time**, **End Time**, **Profile** og **Quality** indstillingerne.
- Brug op og ned piletasterne på fjernbetjeningen for at justere Start Time, End Time, Profile og Quality indstillingerne

Brug piletasterne på fjernbetjeningen:

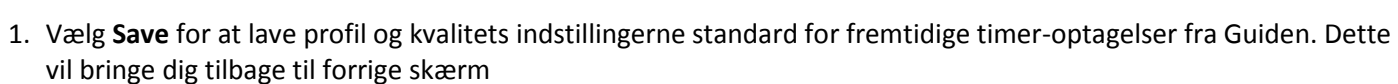

- 2. Vælg Record this show for manualt at indstille timer-optagelse
- 3. Select Don't record for at annullere timer-optagelse

**Note:** Profil indstillinger har følgende muligheder: **TV**; **iPhone**, **iPad**; **Droid**, **Milestone**; **PC/Mac/TV**. Kvalitet har følgende muligheder: **Standard**; **High (Large Size)**. Hvis den påkrævede mængde plads for en timer-optagelse er større end den ledige plads på lagerenheden, så vil en dialogboks blive vist på displayet.

• Tryk på OK

|                                     | Guide                                 |                     | 04:24 PI          |             |
|-------------------------------------|---------------------------------------|---------------------|-------------------|-------------|
| Jimmy Kimmel                        | Live                                  |                     | 77 7              | 1:00        |
| Local Actor Ben Affleck; actress    | Maura Tierney; Usher perfo            |                     |                   |             |
| WLSD There w                        | ill not be enough space o             | n the vulkano.      |                   |             |
|                                     | e old recordings to make<br>available | more space          | Prog              | ra          |
|                                     |                                       | Ok                  |                   |             |
|                                     |                                       |                     | ·a                | Pa          |
| KABCDT (KAB ewitness Ne             | Nightline                             | Jimmy Kimmel Live   | 2                 |             |
| KNBCDT (KNBannel 4 News             | The Tonight Show                      | v With Jay Leno     | Late Nigh         | nt With J   |
| 🥌 Schedule 🛛 Info 💿 Tune to channel | TTTR Previous screen                  | Profile: iPhone, il | Pod touch-High (l | large Size) |

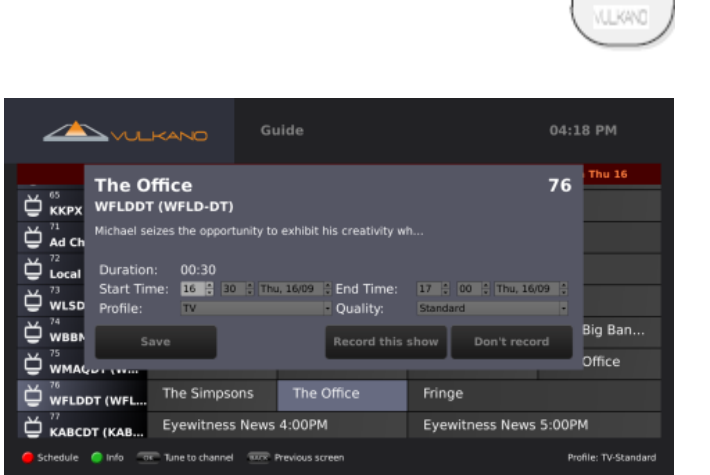

**Note:** Hvis du vil frigøre plads fra lagerenheden, så kan du slette gamle optagelser. For yderligere information, så se **Mine Optagelser** afsnittet.

#### Optag et show fra Guiden

Når du er i guiden, så vil der være en rød cirkel 📕 ved programmer som er ved at blive optaget.

Det orange ur indikere at der er indstillet timeroptagelse for det valgte program.

#### Annuller en optagelse

For at annullere en igangværende optagelse:

- 1. Brug piletasterne på din fjernbetjening for at vælge et program
- 2. Tryk på 🗣 for at stoppe optagelsen og behold den del der allerede er blevet optaget.

En bekræftelsesboks vil komme frem på skærmen.

• Tryk på OK

#### Se programinformation

Se specifik information om et program:

- 1. Brug piletasterne på fjernbetjeningen til at vælge et program med timer-optagelse
- 2. Tryk på 🛡
- Der vil blive vist information i bunden af skærmen.

#### Se en kanal / Returner til forrige skærm

Se et specifikt program fra guiden:

- 1. Brug piletasterne for at vælge et program
- 2. Tryk på **OK** for at se kanalen

Kom tilbage til forrige skærm:

• Tryk på Back

| <u>An</u>                                                                        |                                                            | uide                                       |                                      | 04:20 PM                                                        |
|----------------------------------------------------------------------------------|------------------------------------------------------------|--------------------------------------------|--------------------------------------|-----------------------------------------------------------------|
|                                                                                  | 4:00 pm Thu 16                                             | 4:30 pm Thu 16                             | 5:00 pm Thu 16                       | 5:30 pm Thu 16                                                  |
| 📛 🕅                                                                              | Ghost Whisperer                                            |                                            | Ghost Whisperer                      |                                                                 |
| Ad Channel (S                                                                    | Ad Channel                                                 |                                            |                                      |                                                                 |
| Local Originat                                                                   | Local Origination                                          |                                            |                                      |                                                                 |
|                                                                                  | ABC7 News                                                  | Wheel of For                               | Wipeout                              |                                                                 |
|                                                                                  | CBS 2 News                                                 | Entertainme                                | The Big Ban                          | The Big Ban                                                     |
| ₩MAQDT (W                                                                        | NBC 5 Chica.                                               | Access Holly                               | The Office                           | The Office                                                      |
|                                                                                  | The Simpsons                                               | The Office [ 🖸                             | Fringe                               |                                                                 |
|                                                                                  | Eyewitness News                                            | 4:00PM                                     | Eyewitness News                      | 5:00PM                                                          |
| 🥚 Stop & keep 🛛 🔵 Info                                                           | Tune to channel                                            | Previous screen                            | Profile: Droid, M                    | filestone-High (Large Size)                                     |
|                                                                                  |                                                            | ide                                        |                                      | 03:50 PM                                                        |
| Thursday Canc                                                                    | el this sch                                                | eduled rec                                 | ording?                              | Fhu 23                                                          |
| <sup>///~~</sup> Lifeti How [                                                    | o I Look?                                                  |                                            | :                                    | 115                                                             |
| Come Lifeti                                                                      |                                                            |                                            |                                      | apture of th                                                    |
| Food                                                                             | s revealing look isn't ap                                  | propriate for a 46 year                    |                                      | ne Sweets                                                       |
| 111 Thursd                                                                       | ay 23/9                                                    |                                            |                                      | lew H                                                           |
| Do-It 4:00 pr                                                                    | n to 5:00 pm                                               |                                            |                                      |                                                                 |
| 112<br>Home<br>1 hours                                                           | n to 5:00 pm<br>0 minutes                                  |                                            |                                      | st Place                                                        |
| 112<br>113<br>113<br>113<br>113<br>113<br>113<br>113                             | n to 5:00 pm<br>5 0 minutes                                | Record as sch                              | edulec Cancel schedu                 | st Place                                                        |
| Doit 4:00 pm<br>112<br>Hom,<br>1 hours<br>113<br>FLN Cook<br>114<br>E! Entertain | n to 5:00 pm<br>s 0 minutes<br>Bridget Jone                | Record as sch                              | edulec Cancel schedu<br>The Daily 10 | st Place<br>Je(s) ography)<br>20 Most Shockin <u>c</u>          |
| 112 4:00 pm<br>112 1 hours<br>113 1 hours<br>114<br>El Entertain<br>Style HD     | n to 5:00 pm<br>s 0 minutes<br>Bridget Jone<br>Clean House | Record as sch<br>E! News<br>How Do I Look? | eduled Cancel schedu<br>The Daily 10 | st Place<br>ography)<br>20 Most Shocking<br>Too Fat for 15: Fig |

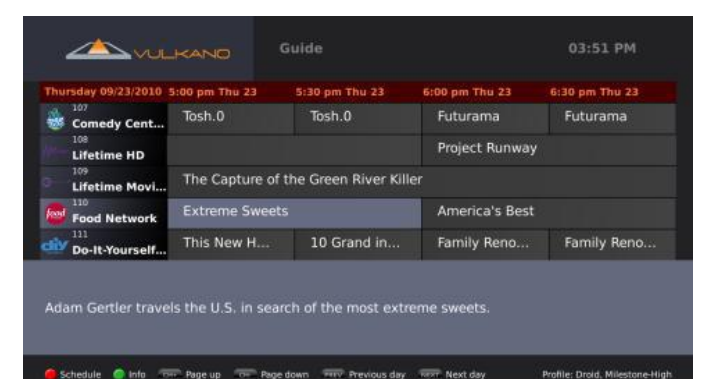

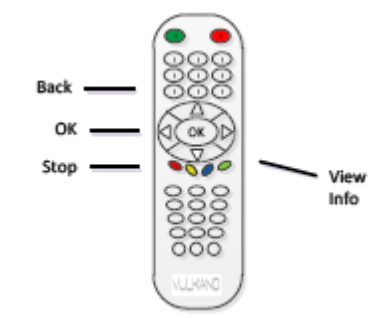

| <u>A</u> m          |                   | uide            |                  | 04:18 PM             |
|---------------------|-------------------|-----------------|------------------|----------------------|
|                     | 4:00 pm Thu 16    | 4:30 pm Thu 16  | 5:00 pm Thu 16   | 5:30 pm Thu 16       |
| KRONDT2 (KR         | KRON 4 New        | KRON 4 New      | KRON 4 New       | KRON 4 Evening       |
|                     | Judge Judy        | Judge Judy      | CBS 5 Eyewi      | CBS Evening          |
| 📛 коғурт4 (ко       | El Milagro de los | Santos          | Difícil de Creer | La Academia          |
|                     | Paid Programming  | g               | Paid Progra      | Anti-Aging S         |
| <b>₩</b> ктен       | WordGirl          | Arthur          | Martha Speaks    | The Electric         |
| 📛 ккрх              | Ghost Whisperer   |                 | Ghost Whisperer  |                      |
| Ad Channel (S       | Ad Channel        |                 |                  |                      |
| Local Originat      | Local Origination |                 |                  |                      |
| 🥚 Schedule 🔵 Info 💿 | Tune to channel   | Previous screen |                  | Profile: TV-Standard |

# **MINE OPTAGELSER**

For at få adgang til mine optagelser, så skal du gøre følgende:

- Brug piletasterne på fjernbetjeningen for at vælge My Recordings i hovedmenuen og tryk på OK eller
- Tryk på DVR

| Home                                                                    | 04:21 PM                    |
|-------------------------------------------------------------------------|-----------------------------|
| <ul> <li>➡ Live TV</li> <li>➡ Guide</li> <li>➡ My Recordings</li> </ul> | Ready to watch<br>Scheduled |
| 幹 Internet Apps<br>💽 Settings<br>🕜 Help                                 |                             |
|                                                                         |                             |

#### Klar til at se

Brug piletasterne på fjernbetjeningen:

- 1. Vælg Ready to watch for at se færdige optagelser
- 2. Tryk på **OK**

Ready to watch skærmen vil vise en liste over programmer som er blevet optaget.

Når du er i Ready to watch listen kan du bruge en af følgende funktioner:

- 1. Brug piletasterne på din fjernbetjening til at vælge et optaget program
- 2. Tryk på **OK**

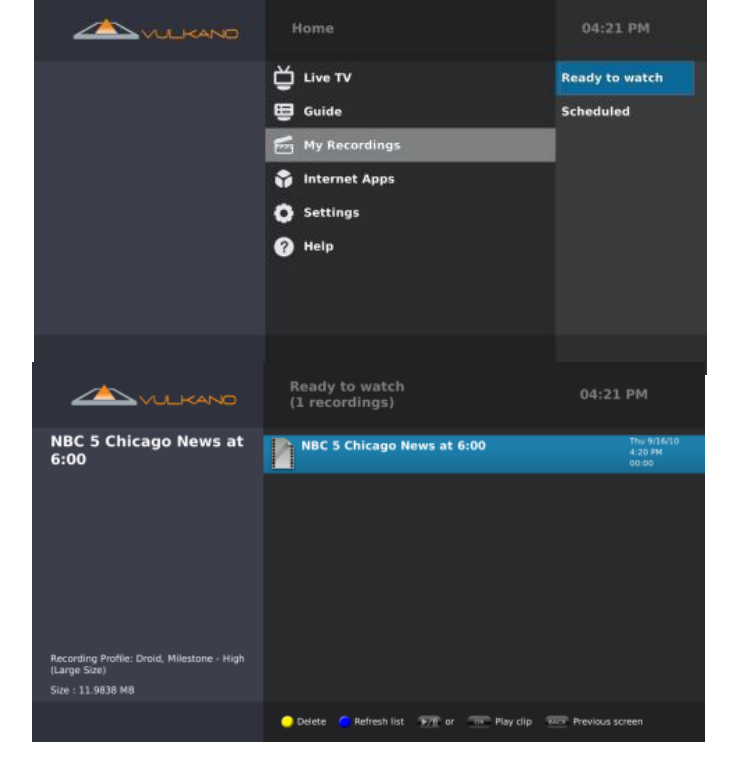

Programnavn, Programdetaljer, optageprofil og fil størrelse vil blive vist i venstre side af skærmen.

- Tryk på 💛 for at slette den markerede optagelse
- Tryk på 🛡 for at genindlæse listen
- Tryk på <sup>(MII)</sup> eller **OK** for at vise den markerede optagelse
- Tryk på Back for at komme tilbage til forrige skærm

Optagede programmer kan blive vist på din PC, Mac eller smartphone enhed hvis programmet er blevet vist i det rigtige format til enheden.

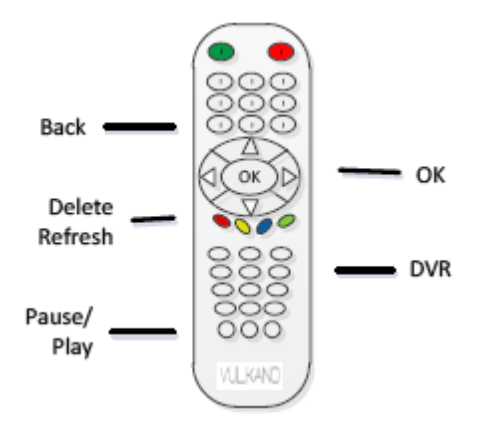

#### Timer-optagelser

Brug piletasterne på fjernbetjeningen:

- 1. Vælg **Scheduled** for at se timer-optagelser og igangværende optagelser
- 2. Tryk på **OK**

Den følgende skærm viser en liste med programmer der er ved at blive optaget, og timer-optagelser.

På Scheduled skærmen kan du udføre følgende handlinger:

- 1. Brug piletasterne på fjernbetjeningen til at vælge et optaget program.
- 2. Tryk på **OK**

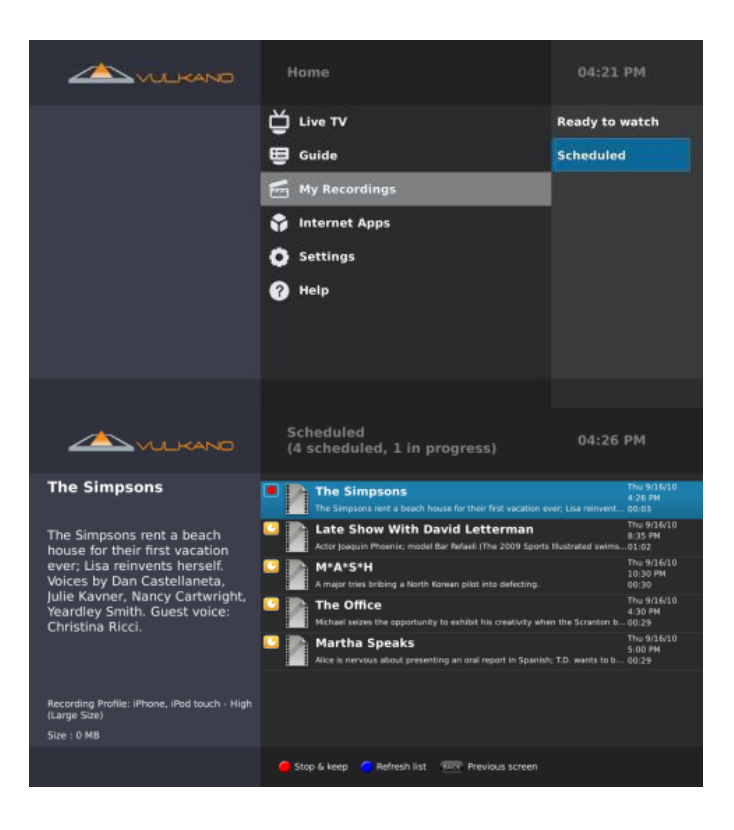

Programnavn, Programdetaljer, optageprofil og fil størrelse vil blive vist i venstre side af skærmen.

- Tryk på 🛡 for at stoppe en igangværende optagelse og behold delen som allerede er blevet optaget.
- Tryk på 💛 for at slette en timer-optagelse som endnu ikke er startet
- Tryk på 🔍 for at genindlæse listen
- Tryk på Back knappen for at komme tilbage til forrige skærm

# **INTERNET APPS**

For at få adgang til internet apps, så kan du gøre følgende:

- Brug piletasterne på fjernbetjeningen til at vælge Internet Apps i hovedmenuen og tryk på OK eller
- Tryk på Apps

| Home                                                                                                    | 03:52 PM |
|----------------------------------------------------------------------------------------------------|----------|
| <ul> <li>Live TV</li> <li>Guide</li> <li>My Recordings</li> <li>Internet Apps</li> <li>Settings</li> <li>Help</li> </ul> | YouTube  |
|                                                                                                    |          |

For at få adgang til Internet Apps > YouTube funktionen, så kan du gøre følgende:

- Brug piletasterne på fjernbetjeningen til at vælge **YouTube**
- Tryk på **OK**

| Home                                                                                                    | 04:27 PM |
|----------------------------------------------------------------------------------------------------|----------|
| <ul> <li>Live TV</li> <li>Guide</li> <li>My Recordings</li> <li>Internet Apps</li> <li>Settings</li> <li>Help</li> </ul> | YouTube  |
|                                                                                                    |          |

Internet appen, Apps > YouTube har følgende funktioner som kan bruges ved hjælp af piletasterne på fjernbetjeningen:

- Recently Featured
- Top Rated
- Most Viewed
- Top Favorited
- Search

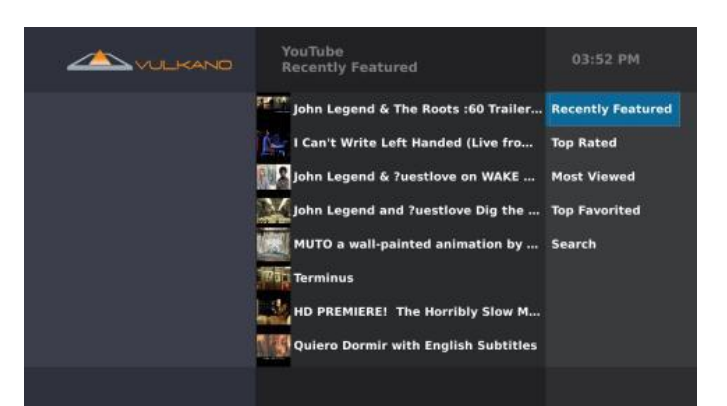

Når du ser Recently Featured, Top Rated, Most Viewed eller Top Favorited kan du gøre følgende:

- Brug piletasterne for at vælge et YouTube videoklip i venstre side
- Tryk på **OK** for at afspille et YouTube videoklip
- Tryk på <sup>(c)</sup> for at spole tilbage til starten af videoklippet
- Tryk på (>11) for at pause eller afspillet videoklip
- Tryk på 🐡 for at vise videoklippet i 3x fart
- Tryk på Back for at komme tilbage til forrige skærm

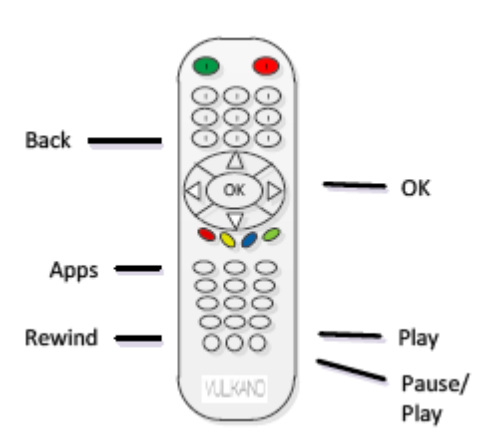

For at søge efter et specifik YouTube videoklip:

- 1. Brug piletasterne og **OK** knappen på fjernbetjeningen for at vælge **Search**
- 2. Indtast det du vil søge efter ved at bruge keyboarded på skærmen
- 3. Vælg Done når du er færdig
- 4. Tryk på **OK**

YouTube videoer som passer på det ord du søgte efter vil nu blive vist på skærmen.

#### INDSTILLINGER

For at se og indstille indstillingerne for Vulkano, så skal du gøre følgende:

- 1. Brug piletasterne på fjernbetjeningen vælg **Settings** fra hovedmenuen
- 2. Tryk på **OK**

I Settings menuen har du følgende muligheder:

- Setup
- Advanced Setup
- Reboot

Setup giver dig mulighed for at konfigurere Vulkano ved hjælp af Setup Wizarden. Advanced Setup giver dig mulighed for at ændre specifikke indstillinger fra følgende kategorier:

- Network
- Video Input
- IR Blaster
- Video Output
- EPG
- Vulkano Name and Password
- Time Zone
- Remote Access
- Storage
- Firmware Update

Reboot muligheden genstarter Vulkano.

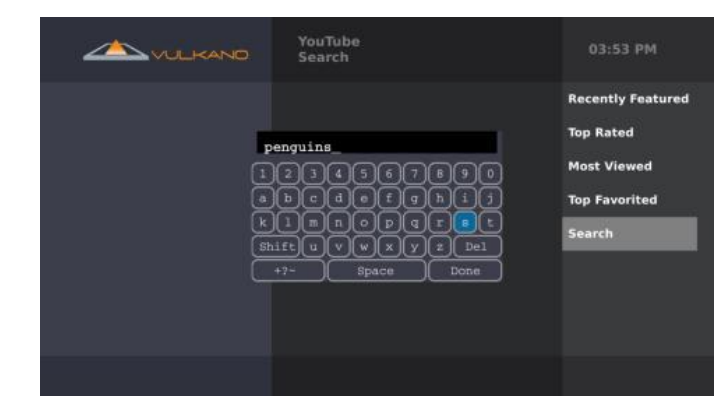

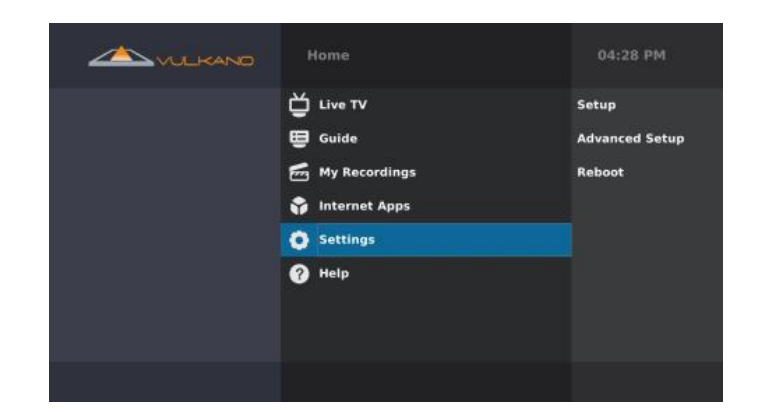

# SETUP

For at lave setup igen skal du gøre følgende:

- 1. Brug piletasterne på fjernbetjeningen og vælg Setup
- 2. Tryk på OK

#### Fejlfinding

For yderligere information og teknisk assistance til dit Vulkano produkt, så gå til Monsoon's Technical Support Website: <u>http://www.myvulkano.com/support.html</u>.

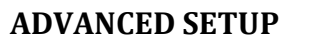

**Advanced Setup** giver dig mulighed for at ændre specifikke indstillinger fra følgende kategorier:

- Network
- Video Input
- IR Blaster
- Video Output
- EPG
- Vulkano Name and Password
- Time Zone
- Remote Access
- Storage
- Firmware Update

For at få adgang til Advanced Setup, så skal du gøre følgende:

- 1. Brug piletasterne på fjernbetjeningen for at vælge Advanced Setup
- 2. Tryk på **OK**

Hovedmenu

Under Advanced Setup skærmen skal du bruge fjernbetjeningen:

- 1. Vælg Main Menu for at komme tilbage til hovedmenuen
- 2. Tryk på OK eller
- Trýk på Menu

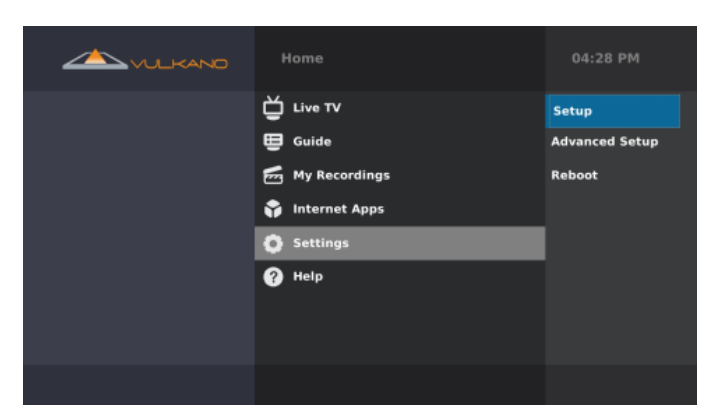

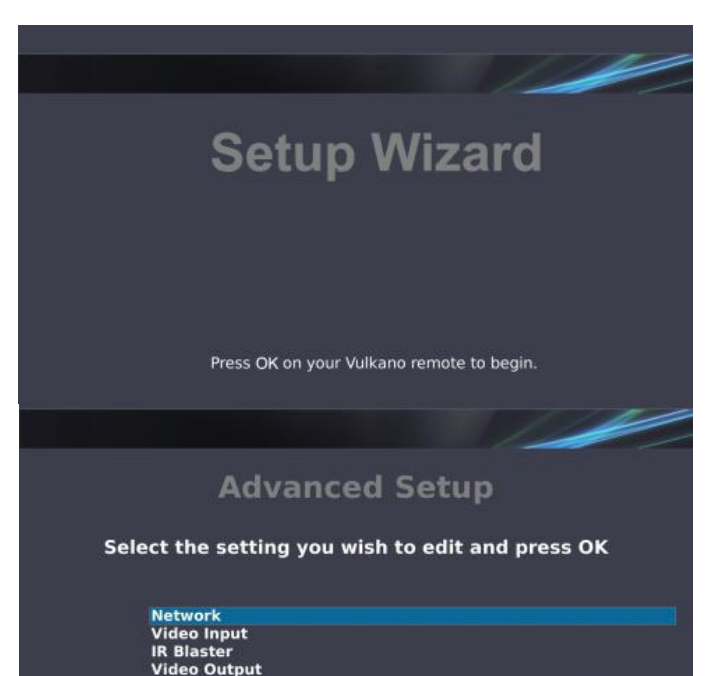

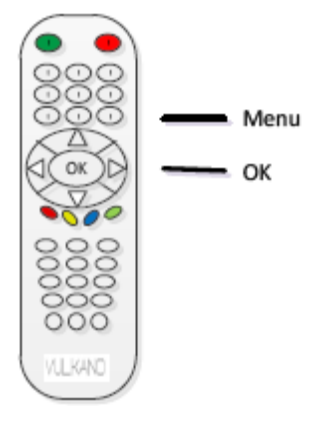

# **IP ADDRESS**

For trådløs forbindelse kan du vælge imellem automatisk eller manuel forbindelse af Vulkano til dit netværk.

Brug piletasterne på fjernbetjeningen:

- 1. Vælg Get automatically from DHCP (Recommended) muligheden
- 2. Tryk på **OK**

Note: Vælg Let me specify a static IP address (Advanced) muligheden hvis du selv vil vælge en statisk IP adresse til din Vulkano.

#### REBOOT

**Reboot** giver dig mulighed for at genstarte din Vulkano:

- 1. Brug piletasterne på fjernbetjeningen for at vælge **Reboot**
- 2. Tryk på **OK**

Vulkano vil nu genstarte og gå til hovedmenuen når den tænder igen.

Note: Det anbefales at du genstarter Vulkano efter at der er udført en firmware opdatering.

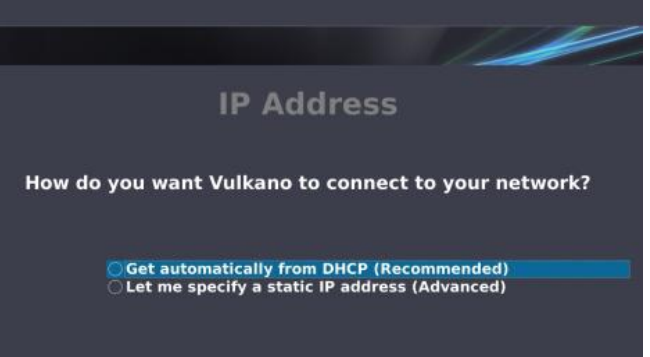

|                 | 04:28 PM       |
|-----------------|----------------|
| Live TV         | Setup          |
| 🖽 Guide         | Advanced Setup |
| 🛃 My Recordings | Reboot         |
| 😚 Internet Apps |                |
| Settings        |                |
| (?) Help        |                |
|                 |                |

# HELP

Gør følgende for at komme til Help skærmen:

- 1. Brug piletasterne på fjernbetjeningen og vælg Help
- 2. Tryk på **OK**

Help skærmen giver dig tips og tricks for at få mest muligt ud af din Vulkano.

- 1. Brug piletasterne på fjernbetjeningen for at vælge et emne
- 2. Tryk på **OK**

Tips og tricks emnet vil nu blive vist på skærmen.

- 1. Tryk på piletasterne for at navigere imellem siderne
- 2. Tryk på **Back** for at komme tilbage til hovedmenuen

| Home                                                                                                    | 04:28 PM    |
|----------------------------------------------------------------------------------------------------|-------------|
|                                                                                                    |             |
| 🖶 Guide                                                                                                    |             |
| 🛃 My Recordings                                                                                                    |             |
| 😚 Internet Apps                                                                                                    |             |
| Settings                                                                                                    |             |
| ? Help                                                                                                    |             |
|                                                                                                    |             |
|                                                                                                    |             |
| Help                                                                                                    | 05:21 PM    |
| What can your Vulkano do                                                                                                    | ) for you?  |
| YouTube - Watch your favorite videos of the second second seco | n your TV   |
| EPG - Find shows to watch now or record later                                                                                                    |             |
| DVR - Watch recorded shows when you                                                                                                    |             |
| Mobile & PC - Watch or record your Home TV remotely                                                                                                    |             |
| Remote Control - Key description                                                                                                    |             |
| (Select a feature for some                                                                                                    | quick tips) |
|                                                                                                    |             |

# OFTE STILLEDE SPØRGSMÅL

#### **Q:** UNDERSTØTTER VULKANO WINDOWS MCE?

**A:** Vulkano har sin egen EPG understøttelse af timer-optagelse, så der vil ikke være brug for Windows MCE med Vulkano. Med andre ord, Windows MCE er ikke understøttet af Vulkano.

#### **Q**:JEG HAR GLEMT MIT VULKANO KODEORD, KAN JEG FINDE DET ET STED?

**A:** Du kan hente brugernavn og kodeord til din Vulkano fra PlayerSettings.xml filen på din gamle pc Vulkano har været installeret på.

Du kan følge disse trin:

#### For Windows XP

Gå til C:\Documents and Settings\User Account\Local Settings\Application Data\Monsoon Multimedia\Vulkano\PlayerSettings.xml

#### For Vista & Win7

Gå til C:\Users\<Your Account>\AppData\Local\Monsoon Multimedia\Vulkano\PlayerSettings.xml

**NOTE**: Local Settings og AppData are er skjulte mapper. Du skal enten gøre dem til ikke skjulte mapper eller slå til i windows at skjulte mapper skal vises for at kunne komme til og se PlayerSettings.xml filen.

Se her hvordan du viser skjulte filer og mapper i Windows XP: <u>http://www.howtogeek.com/howto/windows/display-hidden-folders-in-xp/</u>

Se her hvordan du viser skjulte filer og mapper i Windows Vista & 7: <u>http://www.howtogeek.com/howto/windows-vista/show-hidden-files-and-folders-in-windows-vista/</u>

#### **Q:** JEG VIL GERNE TILFØJE ENDNU EN VULKANO TIL MIT NETVÆRK, HVORDAN GØR JEG DETTE?

A: For at kunne opsætte endnu en Vulkano til et enkelt netværk, så skal du først konfigurer den første Vulkano. Nu skal du så slukke for den første Vulkano som er blevet konfigureret. Det er nu muligt at konfigurere den anden Vulkano. Når de begge er blevet konfigureret kan de begge tændes.

Det er dog kun muligt at se en lokal Vulkano enhed af gangen. Dette afhænger af hvilken IP adresse de to Vulkano enheder er blevet tildelt af din netværks router. For eksempel hvis IP adressen for den første Vulkano er 192.168.1.15 og den anden er 192.168.1.16, så vil det være den første med .15 IP adressen som vil blive vist som lokal Vulkano. Dette er pga. IP stack.

For at gære din foretrukne Vulkano som din første Vulkano, så skal du afbryde den anden Vulkano et stykke tid. Genstart din router så den Vulkano som er forbundet vil få den laveste IP adresse og vil blive vist som den lokale Vulkano. Efter dette er gjort kan den anden Vulkano tændes igen.

#### **Q:** HVILKE FORSKELLIGE TYPER INDPUT OG OUTPUT PORTE ER DER PÅ VULKANO?

A: Lyd/Video input og output porte på Vulkano er som følgende:

- RCA Komposite Video (Ind og Ud)
- RCA Venstre og Højre lyd (Ind og Ud)
- Komponent Y-Pb-Pr (Ind og Ud)
- HDMI Ud

#### Q:HVORDAN OPSÆTTER JEG MIN VULKANO FRA EN ANDEN LOKATINO, JEG KAN IKKE GENNEMFØRE WIZARDEN?

**A:** Du skal ikke køre setup Wizard for at kunne se indholdet af din Vulkano på en anden lokation. For at kunne se din Vulkano fra en anden lokation, skal du åbne "PC Player" > og tryk på "Player" i værktøjslinjen i toppen af PC Player programmet > Tryk nu på "Add/Select Vulkano"> Indtast din Vulkano's navn og kodeord under "Remote Vulkano" ved at klikke på Add.

Når du er færdig, så kan du bare trykke på "Connect", for at kunne se dine favorit programmer fra en anden lokation.

#### **Q:** HVORDAN KAN JEG LAVE OPSÆTNINGEN AF MIN VULKANO VED BRUG AF EN PC?

**A**: Vulkano kan blive konfigureret ved hjælp af en PC eller MAC. Du kan også lave opsætningen ved hjælp af Vulkano fjernbetjeningen og følge instruktionerne fra Vulkano på dit TV.

#### **Q:** HVORDAN KAN JEG PORT FORWARD I MIN ROUTER

**A:** Du kan gå til http://www.portforward.com. Vælg producent og model for din router (skip reklame) søg efter Monsoon Vulkano og klik på den.

Følg instruktionerne for hvordan du kan port forward til Vulkano. Du kan også ringe til Monsoon Tekniske Support for hjælp hvis der er brug for det. Denne support er engelsk talende

#### Q: VIL MIN 802.11 G ROUTER ARBEJDE MED EN VULKANO?

A: Ja, den virker med 802.11g router. Vulkano understøtter 802.11a, g & n trådløse standard.

#### Q: KAN JEG OPGRADERE VULKANO'S LAGERPLADS?

**A:** At tilslutte en ny harddisk til Vulkano er ligeså nemt som det er med en PC med Windows. På Vulkano er det nøje valgt hvilke enheder der kan tilsluttes pga driver match, da Vulkano kører på et linux system. Som det er nu er det kun et par få enheder som er blevet testet med Vulkano og som virker med Vulkano. Du kan købe op til 1TB lagerplads til Vulkano, som kan købes fra <u>http://shop.monsoonmultimedia.com/shop/products.aspx?c=3</u>

#### Q: ER DET PÅKRÆVET AT HAVE STATISK IP TIL VULKANO?

A: Da Vulkano anvender UPnP til Port Forwarding når den får en ny IP adresse, så er det ikke nødvendigt at lave en statisk IP adresse til din Vulkano, hvis din router understøtter UPnP (og funktionen er slået til). Der er dog ingen skade i at have en statisk IP adresse. Der vil kun komme en standard advarsel med at man skal være sikker på at den valgte statiske IP adresse ikke er i det allokerede DHCP IP interval, og at IP adressen ikke er optaget af en anden enhed som anvender statisk IP på det samme netværk.

Hvis Vulkano bliver brugt med en router som IKKE understøtter UPnP, så skal Port Forwarding laves manuelt i din routers webinterface og Vulkano skal have en statisk IP adresse. Nogle routere understøtter at man kan tildele en MAC adresse den samme IP adresse hver gang den er tilsluttet i stedet for at lave statisk IP adresse på din Vulkano.

Denne funktion har forskelligt navn alt efter producent af routeren:

- DHCP reservation
- Static DHCP
- Reserved IP address

Dette kræver at du indtaster både IP adressen du vil bruge og MAC adressen på Vulkano. Se din routers dokumentation for mere information omkring denne funktion.